## ПОИСК ИЗДАНИЙ В ЭЛЕКТРОННОМ КАТАЛОГЕ.

Краткое руководство пользователя.

На странице Электронный каталог перейдите по ссылке Каталог ЗНБ ВГУ. Перед началом поиска в электронном каталоге библиотеки выберите одну или несколько баз данных, для этого кликните по тексту «5 more» или «Базы данных», рис. 1, рис. 3. Если вы работаете на компьютере в терминальной системе, то кликните на значок в левом верхнем углу страницы, рис. 2 и выберите базы для поиска, рис. 3.

| Вид документа<br>+ Добавить условие    | <ul> <li>Язык документа</li> </ul>                          | Каталог ЗНБ ВГУ ×<br>ЭБС «Консультант ст × ЭБС «Лань» ×<br>5 more<br>Базы данных |
|----------------------------------------|-------------------------------------------------------------|----------------------------------------------------------------------------------|
| Любое • Вве                            | дите запрос                                                 |                                                                                  |
| Q Искать 🗘 Очистить                    |                                                             |                                                                                  |
|                                        | Рисунок 1                                                   |                                                                                  |
| Воронежский государственный у          | ниверситет: Зональная научная библиотека. Электронный катал | лог 🛈 Войт                                                                       |
| <ul> <li>+ Добавить условие</li> </ul> |                                                             |                                                                                  |
| Любое • Введите заг                    | ipoc                                                        |                                                                                  |
| Q Искать<br>ФОчистить                  |                                                             |                                                                                  |

Рисунок 2

| Базы данных                             |   |
|-----------------------------------------|---|
| Каталог ЗНБ ВГУ                         | ~ |
| ЭБС «Консультант студента»              | ~ |
| ЭБС «Лань»                              | ~ |
| ЭБС «Университетская библиотека online» | ~ |
| ЭБС «BOOK.ru»                           | ~ |
| Электронная библиотека                  | ~ |
| Борисоглебский филиал ВГУ               | ~ |
| Библиотековедение                       | ~ |

Составьте поисковый запрос, выбрав название поля из раскрывающегося списка, рис 4, рис. 5

| Вид документа<br>+ Добавить условие                                                                                                    | <ul> <li>Язык документа</li> </ul>                                                                                  | Каталог ЗНБ ВГУ ×<br>ЭБС «Консультант ст ×<br>ЭБС «Лань» × 5 more<br>Базы данных                              | 0                                                                       |
|----------------------------------------------------------------------------------------------------|----------------------------------------------------------------------------------------------------|----------------------------------------------------------------------------------------------------|-------------------------------------------------------------------------|
| Любое                                                                                                    | <ul> <li>Введите запрос</li> </ul>                                                                                  |                                                                                                    |                                                                         |
| <b>Q</b> Искать                                                                                                    | Рисунок 4                                                                                                    |                                                                                                    |                                                                         |
|                                                                                                    | 5                                                                                                    |                                                                                                    |                                                                         |
| Любое                                                                                                    | ÂРМ Читателя – Chromium                                                                                             |                                                                                                    | -                                                                       |
| Любое<br>Автор                                                                                                    | АРМ Читателя - Chromium<br>х 🕅 АРМ Читателя х +                                                                     |                                                                                                    | -                                                                       |
| Любое<br>Автор<br>Заглавие                                                                                                    | АРМ Читателя - Chromium<br>× В АРМ Читателя × +                                                                     |                                                                                                    | -<br>Q ☆ _                                                              |
| Любое<br>Автор<br>Заглавие<br>Год публикации                                                                                                    | АРМ Читателя - Chromium<br>х 🗃 АРМ Читателя х +                                                                     | ue Deutecuu vi vetecer                                                                                        | -<br>م ± 1                                                              |
| Любое<br>Автор<br>Заглавие<br>Год публикации<br>Тематика<br>Авторский знак                                                                                                    | АРМ Читателя - Chromium                                                                                             | ка. Электронный каталог (                                                                                     | е ☆ а<br>Э Войти                                                        |
| Любое<br>Автор<br>Заглавие<br>Год публикации<br>Тематика<br>Авторский знак<br>ББК                                                                                                    | АРМ Читателя - Chromium<br>× ≌ АРМ Читателя × +<br>рственный университет. Зональная научная библиоте                | ка. Электронный каталог (                                                                                     | е ☆ а<br>Э Войти                                                        |
| Любое<br>Автор<br>Заглавие<br>Год публикации<br>Тематика<br>Авторский знак<br>ББК<br>Выпуск, Номер, Том                                                                                                    | АРМ Читателя - Chromium ×                                                                                           | ка. Электронный каталог (                                                                                     | ℚ ☆ .<br>Э Войти                                                        |
| Любое<br>Автор<br>Заглавие<br>Год публикации<br>Тематика<br>Авторский знак<br>ББК<br>Выпуск, Номер, Том<br>Заглавие серии                                                                                                    | АРМ Читателя - Chromium ×                                                                                           | ка. Электронный каталог (                                                                                     | ۹. ☆ ∎<br>Э Войти                                                       |
| Любое<br>Автор<br>Заглавие<br>Год публикации<br>Тематика<br>Авторский знак<br>ББК<br>Выпуск, Номер, Том<br>Заглавие серии<br>Издательство                                                                                                    | АРМ Читателя - Chromium ×                                                                                           | ка. Электронный каталог (<br>Каталог 3НБ ВГУ ×                                                                | € ☆ ∎<br>Э Войти                                                        |
| Любое<br>Автор<br>Заглавие<br>Год публикации<br>Тематика<br>Авторский знак<br>ББК<br>Выпуск, Номер, Том<br>Заглавие серии<br>Издательство<br>Инвентарный номер                                                                                                    | АРМ Читателя - Chromium × ≅ АРМ Читателя × +  оственный университет: Зональная научная библиотен • Язык документа   | ка. Электронный каталог (<br>Каталог 3НБ ВГУ ×<br>ЭБС «Консультант ст × ЭБС «Лань» ×                          | <ul> <li>€ ★     <li>Войти     </li> </li></ul>                         |
| Любое<br>Автор<br>Заглавие<br>Год публикации<br>Тематика<br>Авторский знак<br>ББК<br>Выпуск, Номер, Том<br>Заглавие серии<br>Издательство<br>Инвентарный номер<br>Классификационная часть шифра                                                                                                  | АРМ Читателя - Chromium ×  В АРМ Читателя × +  оственный университет: Зональная научная библиотен ▼ Язык документа  | ка. Электронный каталог (<br>Каталог ЭНБ ВГУ ×<br>ЭБС «Консультант ст × ЭБС «Лань» ×<br>5 more                | <ul> <li>€ ▼</li> </ul>                                                 |
| Любое<br>Автор<br>Заглавие<br>Год публикации<br>Тематика<br>Авторский знак<br>ББК<br>Выпуск, Номер, Том<br>Заглавие серии<br>Издательство<br>Инвентарный номер<br>Классификационная часть шифра<br>Место публикации                                                                              | АРМ Читателя - Chromium ×  В АРМ Читателя × +  оственный университет: Зональная научная библиотен  ▼ Язык документа | ка. Электронный каталог (<br>Каталог 3H5 BГУ ×<br>ЭБС «Консультант ст × ЭБС «Лань» ×<br>5 more<br>Базы данных | <ul> <li>€ ≠</li> <li>Войти</li> </ul>                                  |
| Любое<br>Автор<br>Заглавие<br>Год публикации<br>Тематика<br>Авторский знак<br>ББК<br>Выпуск, Номер, Том<br>Заглавие серии<br>Издательство<br>Инвентарный номер<br>Классификационная часть шифра<br>Место публикации<br>Отдел/Место хранения                                                      | АРМ Читателя - Chromium ×  В АРМ Читателя × +  оственный университет: Зональная научная библиотен  ▼ Язык документа | ка. Электронный каталог (<br>Каталог 3H5 BГУ ×<br>ЭБС «Консультант ст × ЭБС «Лань» ×<br>5 more<br>Базы данных | <ul> <li>€ ÷</li> <li>Войти</li> </ul>                                  |
| Любое<br>Автор<br>Заглавие<br>Год публикации<br>Тематика<br>Авторский знак<br>ББК<br>Выпуск, Номер, Том<br>Заглавие серии<br>Издательство<br>Инвентарный номер<br>Классификационная часть шифра<br>Место публикации<br>Отдел/Место хранения<br>Полочный индекс                                   | АРМ Читателя - Chromium ×  В АРМ Читателя × +  оственный университет: Зональная научная библиотен  • Язык документа | ка. Электронный каталог (<br>Каталог 3НБ ВГУ ×<br>ЭБС «Консультант ст × ЭБС «Лань» ×<br>5 more<br>Базы данных | <ul> <li>€ ★</li> <li>Войти</li> </ul>                                  |
| Любое<br>Автор<br>Заглавие<br>Год публикации<br>Тематика<br>Авторский знак<br>ББК<br>Выпуск, Номер, Том<br>Заглавие серии<br>Издательство<br>Инвентарный номер<br>Классификационная часть шифра<br>Место публикации<br>Отдел/Место хранения<br>Полочный индекс<br>Примечание<br>УЛК              | АРМ Читателя - Chromium ×  В АРМ Читателя × +                                                                       | ка. Электронный каталог (<br>Каталог 3НБ ВГУ ×<br>ЭБС «Консультант ст × ЭБС «Лань» ×<br>5 more<br>Базы данных | <ul> <li>€ ★</li> <li>Войти</li> <li>8 ▼</li> <li>×</li> </ul>          |
| Любое<br>Автор<br>Заглавие<br>Год публикации<br>Тематика<br>Авторский знак<br>ББК<br>Выпуск, Номер, Том<br>Заглавие серии<br>Издательство<br>Инвентарный номер<br>Классификационная часть шифра<br>Место публикации<br>Отдел/Место хранения<br>Полочный индекс<br>Примечание<br>УДК              | АРМ Читателя - Chromium ×  В АРМ Читателя × +                                                                       | ка. Электронный каталог (<br>Каталог 3НБ ВГУ ×<br>ЭБС «Консультант ст × ЭБС «Лань» ×<br>5 more<br>Базы данных | <ul> <li>€ </li> <li>Войти</li> <li>8</li> <li>•</li> <li>×</li> </ul>  |
| Любое<br>Автор<br>Заглавие<br>Год публикации<br>Тематика<br>Авторский знак<br>ББК<br>Выпуск, Номер, Том<br>Заглавие серии<br>Издательство<br>Инвентарный номер<br>Классификационная часть шифра<br>Место публикации<br>Отдел/Место хранения<br>Полочный индекс<br>Примечание<br>УДК<br>Штрих-код | АРМ Читателя - Сhromium                                                                                             | ка. Электронный каталог (<br>Каталог ЗНБ ВГУ ×<br>ЭБС «Консультант ст × ЭБС «Лань» ×<br>5 more<br>Базы данных | <ul> <li>€ ÷</li> <li>Войти</li> <li>8</li> <li>•</li> <li>×</li> </ul> |

Рисунок 5

Поиск можно уточнить или расширить, добавив дополнительные поисковые поля, рис. 6.

|                      |      |                                    |   | Каталог ЗНБ ВГУ 🗙     |              |      |
|----------------------|------|------------------------------------|---|-----------------------|--------------|------|
| 5                    |      | 2                                  |   | ЭБС «Консультант ст 🗴 | ЭБС «Лань» 🗙 |      |
| Вид документа        |      | <ul> <li>Язык документа</li> </ul> | • | 5 more                |              | •• • |
|                      |      |                                    |   | Базы данных           |              |      |
| 🕂 Добавить условие 🔫 |      |                                    |   |                       |              |      |
| Автор                | ▼ Пу | шкин А                             |   |                       |              | ×    |
| и -                  |      |                                    |   |                       |              |      |
| Заглавие             | ▼ Ев | гений Онегин                       |   |                       |              | ×    |
|                      |      |                                    |   |                       |              |      |
|                      |      |                                    |   |                       |              |      |
|                      |      |                                    |   |                       |              |      |
|                      |      |                                    |   |                       |              |      |

Рисунок 6

Если необходимо, выберите «Вид документа», рис. 7 и «Язык документа», рис. 8.

|                                                                                                    | Каталог ЗНБ ВГУ 🗙                                                                                                    |   |
|----------------------------------------------------------------------------------------------------|----------------------------------------------------------------------------------------------------|---|
| Вид документа 🚽 🗸 Язык /                                                                                                    | Документа ЭБС «Консультант ст × ЭБС «Лань» ×<br>5 more                                                                                          |   |
| Монографические                                                                                                    | Базы данных                                                                                                    |   |
| Сериальные                                                                                                    |                                                                                                    |   |
| Подборки                                                                                                    | ×                                                                                                    | { |
| Статьи, доклады                                                                                                    |                                                                                                    |   |
| Диссертации                                                                                                    | ×                                                                                                    | : |
| Рефераты                                                                                                    |                                                                                                    |   |
| Технические отчёты                                                                                                    |                                                                                                    |   |
| Интегрируемые ресурсы                                                                                                    |                                                                                                    |   |
| Электронные                                                                                                    |                                                                                                    |   |
| Учебники                                                                                                    |                                                                                                    |   |
|                                                                                                    |                                                                                                    |   |
| Справочники                                                                                                    |                                                                                                    |   |
| Справочники                                                                                                    | Рисунок 7                                                                                                    |   |
| Справочники Вид документа - Язык                                                                                                    | Рисунок 7<br>Каталог 3НБ ВГУ ×<br>ЭБС «Консультант ст × ЭБС «Лань» ×                                                                            |   |
| Справочники<br>Вид документа • Язык                                                                                                    | Рисунок 7<br>Каталог ЗНБ ВГУ ×<br>ЭБС «Консультант ст × ЭБС «Лань» ×<br>Smore                                                                   |   |
| Справочники<br>Вид документа Язык<br>+ Лобавить усповие                                                                                                    | Рисунок 7<br>Каталог ЗНБ ВГУ ×<br>ЭБС «Консультант ст × ЭБС «Лань» ×<br>5 more<br>Ский<br>Базы данных                                           |   |
| Справочники<br>Вид документа • Язык<br>+ Добавить условие Русс<br>укра                                                                                                    | Рисунок 7<br>Каталог ЗНБ ВГУ ×<br>ЭБС «Консультант ст × ЭБС «Лань» ×<br>5 more<br>Базы данных<br>аинский                                        |   |
| Справочники<br>Вид документа Язык<br>+ Добавить условие Уруса<br>кобое Введите запрос<br>на странование с странование с с | Рисунок 7<br>каталог 3НБ ВГУ ×<br>ЭБС «Консультант ст × ЭБС «Лань» ×<br>тийский<br>аинский<br>тийский                                           | × |
| Справочники<br>Вид документа • Язык<br>+ Добавить условие • Введите запрос<br>1 • Нем<br>ибоое • Вредите запрос<br>1 • Нем                                                                                                    | Рисунок 7<br>каталог ЗНБ БГУ ×<br>ЭБС «Консультант ст × ЭБС «Лань» ×<br>этоге<br>Базы данных<br>аинский<br>пийский<br>нецкий                    | × |
| Справочники<br>Вид документа Язык<br>+ Добавить условие Укра<br>кобое Введите запро<br>1 • Нем<br>кобое Введите запро<br>ните                                                                                                    | Рисунок 7 Каталог 3НБ ВГУ × ЭБС «Консультант ст × ЭБС «Лань» × этоге Ский аинский пийский нцузский                                              | × |
| Справочники<br>Вид документа • Язык<br>+ Добавить условие Укра<br>юбое • Введите запрос<br>юбое • Введите запрос<br>исп.                                                                                                    | Рисунок 7<br>каталог 3H5 ВГУ ×<br>ЭБС «Консультант от × ЭБС «Лань» × • • •<br>б тоге<br>Базы данных<br>нцузский<br>анский<br>нцузский<br>анский | × |
| Справочники<br>Вид документа Язык<br>Нобое Введите запрос<br>Кобое Введите запрос<br>С Искать Очистить                                                                                                    | Рисунок 7 Каталог ЗНБ ВГУ × ЭБС «Консультант ст × ЭБС «Лань» × ский аинский ницузский анский инский                                             | × |
| Справочники<br>Вид документа • Язык<br>+ Добавить условие • Введите запрос<br>1 • Нем<br>№бое • Введите запрос<br>Исп.<br>Лати<br>Ава                                                                                                    | Рисунок 7 Каталог 3НБ ВГУ × ЭБС «Консультант ст × ЭБС «Лань» × топе Ский аинский нецкий нецкий анский анский орский                             | × |

Рисунок 8

**Обратите внимание**, что в данной версии каталога по поисковому полю «Автор» формируется список изданий, если указана фамилия именно автора книги, а не составителя, редактора, научного редактора или кого-то иного. Если в составлении издания принимали участие авторы, составители, редакторы и т. д., то для поиска используйте поле под названием «Любое».

Поиск публикации по году издания: - составьте поисковый запрос, рис. 9;

| Вид документа               |   | <ul> <li>Язык документа</li> </ul> | Каталог 3HБ BГУ ×<br>ЭБС «Консультант ст × ЭБС «Лань» ×<br>5 more<br>Базы данных | 0 | F |
|-----------------------------|---|------------------------------------|----------------------------------------------------------------------------------|---|---|
| + Добавить условие<br>Іюбое | T | Гусев                              |                                                                                  |   | × |
| Гематика                    | • | философия                          |                                                                                  | × | × |
| Q Искать                    |   |                                    |                                                                                  |   |   |

Рисунок 9

- вы получите список изданий по запросу. Для уточнения года публикации кликните по опции «Год публикации», рис. 10;

| Вид документа        | > |                                                |                                                             |                       |                      |                       |                |                            |                       |                                |             |                |            |
|----------------------|---|------------------------------------------------|-------------------------------------------------------------|-----------------------|----------------------|-----------------------|----------------|----------------------------|-----------------------|--------------------------------|-------------|----------------|------------|
| Автор                | > | Найдено: 17                                    | <ul> <li>Форма запроса</li> </ul>                           | *                     | <                    | 1                     | 2              | >                          | »                     |                                |             |                |            |
| Ключевые слова       | > |                                                |                                                             |                       |                      |                       |                |                            |                       |                                |             |                |            |
| Язык                 | > | <b>Гусев, Дмитрий А</b><br>ил. – (Великие и зн | <b>лексеевич.</b> Великие филос<br>аменитые).– ISBN 5-17-02 | хофы / Д<br>7931-0 (( | .А. Гусев<br>АСТ) (в | в, П.В. F<br>пер.)) . | Рябов<br>— ISB | .– <b>Moc</b> e<br>N 5-271 | ква : АСТ<br>-10563-( | , 2005 : Астр<br>б ((Астрель)) | ель : Транз | иткнига .– 462 | , [1] c. : |
| Год публикации 🛛 🛶 💼 | > | Подробнее                                      | Биб. ссылка                                                 |                       |                      |                       |                |                            |                       |                                |             |                |            |
|                      |   | Гусев, Владимир.                               | Журнал теоретика / Влади                                    | мир Гусе              | ев.— М.:             | Лит. ин               | і-т им         | . А.М. Гс                  | рького,               | 2007 .– 415 c                  | – ISBN 5-7  | 060-0087-5.    |            |
|                      |   | Подробнее                                      | Биб. ссылка                                                 |                       |                      |                       |                |                            |                       |                                |             |                |            |
|                      |   | Гусев, Дмитрий А<br>филос. наук : 09.00        | лексеевич. Античный скег<br>).03 / Д.А. Гусев ; Моск. пед.  | тицизм<br>гос. ун-т   | как ранн<br>, Каф. ф | няя фор<br>илософ     | рмар<br>рии    | ефлекс<br>М., 201          | ии теор<br>0.— 35 с   | етического з                   | нания : авт | ореферат дис   | д-ра       |

Рисунок 10

- в представленном диапазоне с помощью движка выберите необходимый год или период, за который нужен список публикаций, рис. 11;

| Вид документа  | >    |                                                                                                    |
|----------------|------|----------------------------------------------------------------------------------------------------|
| Автор          | >    | Найдено: 17 • Форма запроса · · · 1 2 · · · · ·                                                                                                    |
| Ключевые слова | >    |                                                                                                    |
| Язык           | >    | Гусев, Дмитрий Алексеевич. Великие философы / Д.А. Гусев, П.В. Рябов. – Москва : АСТ, 2005 : Астрель : Транзиткнига. – 462, [1] с. : ил. – (Великие и знаменитые). – ISBN 5-17-027931-0 ((АСТ) (в пер.)). – ISBN 5-271-10563-6 ((Астрель)). |
| Год публикации | ~    |                                                                                                    |
|                |      | Подробнее Биб. ссылка<br>Гусев, Владимир. Журнал теоретика / Владимир Гусев. – М. : Лит. ин-т им. А.М. Горького, 2007. – 415 с. – ISBN 5-7060-0087-5.                                                                                       |
| 1983 2000 2003 | 2010 | Подробнее Биб. ссылка                                                                                                    |
|                | -    | Гусев, Дмитрий Алексеевич. Античный скептицизм как ранняя форма рефлексии теоретического знания : автореферат дис д-ра<br>филос. наук : 09.00.03 / Д.А. Гусев ; Моск. пед. гос. ун-т, Каф. философии .– М., 2010 .– 35 с.                   |

Рисунок 11

- для уточнения года издания можно использовать поисковое поле «Год публикации», см. рис. 5

- также поиск можно расширить или уточнить, воспользовавшись поисковой опцией «Ключевые слова», рис.12;

| Вид документа                                      | > |                                                                                                    |
|----------------------------------------------------|---|----------------------------------------------------------------------------------------------------|
| Автор                                              | > | Найдено: 17 • Форма запроса « < 1 2 > »                                                                                                    |
| Ключевые слова                                     | ~ |                                                                                                    |
| философия (12)                                     |   | Гусев, Дмитрий Алексеевич. Великие философы / Д.А. Гусев, П.В. Рябов. – Москва : АСТ, 2005 : Астрель : Транзиткнига. – 462, [1] с. : ил. – (Великие и знаменитые). – ISBN 5-17-027931-0 ((АСТ) (в пер.)). – ISBN 5-271-10563-6 ((Астрель)). |
| история философии (6)<br>культура (3)              |   | Подробнее Биб. ссылка                                                                                                    |
| наука (3)<br>русская философия (3)                 |   |                                                                                                    |
| авторефераты (2) античная философия (2)            |   | Гусев, Владимир. Журнал теоретика / Владимир Гусев. – М. : Лит. ин-т им. А.М. Горького, 2007. – 415 с. – ISBN 5-7060-0087-5.                                                                                                    |
| высшее образование (2)<br>история культуры (2)     |   | Подробнее Биб. ссылка                                                                                                    |
| познавательные процессы (2)<br>теория познания (2) |   | Гусев, Дмитрий Алексеевич. Античный скептицизм как ранняя форма рефлексии теоретического знания : автореферат дис д-ра                                                                                                    |
| учебные издания (2)                                |   | филос. наук : U9.UU.U3 / Д.А. I усев ; моск. пед. гос. ун-т, каф. философии М., 2010 35 с.                                                                                                    |

Рисунок 12

- вы получите список литературы по выбранной тематике, например, «русская философия», рис. 13.

| Ключевые слова русская философи       | ия × |                                                                                                    |
|---------------------------------------|------|----------------------------------------------------------------------------------------------------|
| Вид документа                         | >    | Найдено: 3 <ul> <li>▼ Форма запроса</li> <li>≪</li> <li></li> <li></li> <li>&gt;</li> <li>&gt;</li> <l< td=""></l<></ul> |
| Автор                                 | >    |                                                                                                    |
| Ключевые слова                        | ~    | Гусев, Владимир. Журнал теоретика / Владимир Гусев. – М.: Лит. ин-т им. А.М. Горького, 2007. – 415 с. – ISBN 5-7060-0087-5.                                                                                                    |
| русская философия (3)                 |      |                                                                                                    |
| история философии (2)                 |      | Био. ссылка                                                                                                    |
| философия (2)                         |      |                                                                                                    |
| 20в (1)                               |      | Гусев, Дмитрий Владимирович. Влияние исихастских традиций на философскую антропологию П.А.Флоренского и А.Ф.Лосева : Спе-                                                                                                    |
| Лосев А Ф (1)                         |      | циальность 09.00.03-история философии: Автореф. дис канд. филос. наук / Гусев Д. В. ; Науч. рук. Пономарева Г. М.; Орл. гос. ун-                                                                                                    |
| Россия (1)                            |      | п. каф. филос. и культурологии. – ти., 2001. – то с.                                                                                                    |
| Флоренский П А (1)                    |      |                                                                                                    |
| авторефераты (1)                      |      |                                                                                                    |
| античная философия (1)                |      |                                                                                                    |
| высшее образование (1)<br>исихазм (1) |      | История философии : [учебное пособие] / Д.А. Гусев, Р.В. Манекин, П.В. Рябов. – М. : Слово : Эксмо, 2004. – 446 с. – (Высшее образование). – ISBN 5-8123-0201-4 ((Спово) (в пер.)). – ISBN 5-699-07314-0 (Эксмо).                                                                                                    |

Рисунок 13

Просмотр списка выбранных изданий:

- составьте поисковый запрос, рис.14;

| Вид документа<br>+ Добавить условие | <ul> <li>Язык документа</li> </ul> | Каталог ЗНБ ВГУ ×<br>ЭБС «Консультант ст ×<br>ЭБС «Лань» × 5 more<br>Базы данных | • |
|-------------------------------------|------------------------------------|----------------------------------------------------------------------------------|---|
| Автор                               | Петров                             |                                                                                  | × |
| И 👻                                 |                                    |                                                                                  |   |
| Тематика                            | математика                         |                                                                                  | × |
| <b>Q</b> Искать                     |                                    |                                                                                  |   |

## Рисунок 14

## - кликните на опцию «Подробнее» для уточнения места хранения издания, рис. 15;

| Вид документа  | > |                                                            |                                                                                     |                                  |                               |                                         |                             |                    |                     |                                  |                            |                                 |
|----------------|---|------------------------------------------------------------|-------------------------------------------------------------------------------------|----------------------------------|-------------------------------|-----------------------------------------|-----------------------------|--------------------|---------------------|----------------------------------|----------------------------|---------------------------------|
| Автор          | > | Найдено: 37                                                | <ul> <li>Форма запроса</li> </ul>                                                   | ~                                | <                             | 1                                       | 2                           | 3                  | 4                   | >                                | <b>»</b>                   |                                 |
| Ключевые слова | > |                                                            |                                                                                     |                                  |                               |                                         |                             |                    |                     |                                  |                            |                                 |
| Язык           | > | <b>Петров, Игорь Бо</b><br>– М. : Интернет - У             | <b>рисович.</b> Лекции по вычис<br>н-т Информ. Технологий, 20                       | пительно<br>006 : БИН            | й матем<br>IOM. Ла            | атике :<br>борато                       | : учебн<br>ория зн          | ное по<br>наний    | собие ,<br>.– 522   | / И.Б. П<br>с. : ил              | етров, <i>А</i><br>- (Осно | .И. Лобанов .<br>вы информа-    |
| Год публикации | > | ционных технологи                                          | ий).— ISBN 5-94774-542-9.                                                           | – ISBN 5-                        | -9556-0                       | 065-5.                                  |                             |                    |                     |                                  |                            |                                 |
|                |   | Подробнее                                                  | Биб. ссылка                                                                         |                                  |                               |                                         |                             |                    |                     |                                  |                            |                                 |
|                |   | Петров, Сергей В.<br>заданной гранично<br>Абанин ; Южный ф | <b>падимирович.</b> Абсолютно<br>й гладкостью : авторефер<br>едеральный университет | представ<br>ат дис<br>• Ростов-н | зляющие<br>канд. ф<br>на-Дону | е систе<br>изма <sup>-</sup><br>и, 2011 | емы в<br>т. наук<br>– 18 с. | простр<br>( : 01.0 | ранства<br>1.01 / С | ах анал<br>). В. Пе <sup>.</sup> | итическ<br>тров ; на       | их функций с<br>ауч. рук. А. В. |
|                |   | Подробнее                                                  | Биб. ссылка                                                                         |                                  |                               |                                         |                             |                    |                     |                                  |                            |                                 |

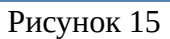

- информацию о месте хранения издания можно посмотреть кликнув по названию отделения, которое является активной ссылкой, рис. 16, рис. 17

| Петров, Игорь Борисович. Лекции по вычислительной математике : учебное пособие / И.Б. Петров, А.И. Лобанов. – М.<br>т Информ. Технологий, 2006 : БИНОМ. Лаборатория знаний. – 522 с. : ил. – (Основы информационных технологий). – Би | : Интернет - Ун-<br>иблиогр. в конце |          |                |
|----------------------------------------------------------------------------------------------------|--------------------------------------|----------|----------------|
| лекций .– ISBN 5-94774-542-9 .– ISBN 5-9556-0065-5.                                                                                                    |                                      |          |                |
| В курсе лекций рассматриваются основные понятия и методы вычислительной математики. Курс содержит как лекци                                                                                                    | и, посвященные                       |          |                |
| классическим численным методам анализа и линеиной алтеоры, так и решению дифференциальных уравнении. Особое<br>ляется решению систем уравнений в частных производных гиперболического типа. Большинство лекций снабжено зад           | ачами для рас-                       |          |                |
| смотрения на семинарских занятиях и для самостоятельного решения.                                                                                                    |                                      |          |                |
|                                                                                                    |                                      |          |                |
| I. Петров, Игорь Борисович II. Лобанов, А.И. — 1. математика, вычислительная математика, лекции, учебные пособия<br>ния, высшее образование                                                                                           | ı, учебные изда-                     |          |                |
| У5U 06.12.2006 УД                                                                                                    | K 519.6(075.8)                       |          |                |
| V50 05,05200                                                                                                    |                                      |          |                |
| Биб. ссылка                                                                                                    |                                      |          |                |
| Местонахождение и доступность                                                                                                    |                                      |          |                |
| ВГУ                                                                                                    |                                      |          |                |
| Отдел/Место хранения 🚽 Всег                                                                                                    | го                                   | Свободно | Шифры хранения |
| Отделение обслуживания естественных факультетов 1                                                                                                    |                                      | 1        | 51 П305        |

Рисунок 16

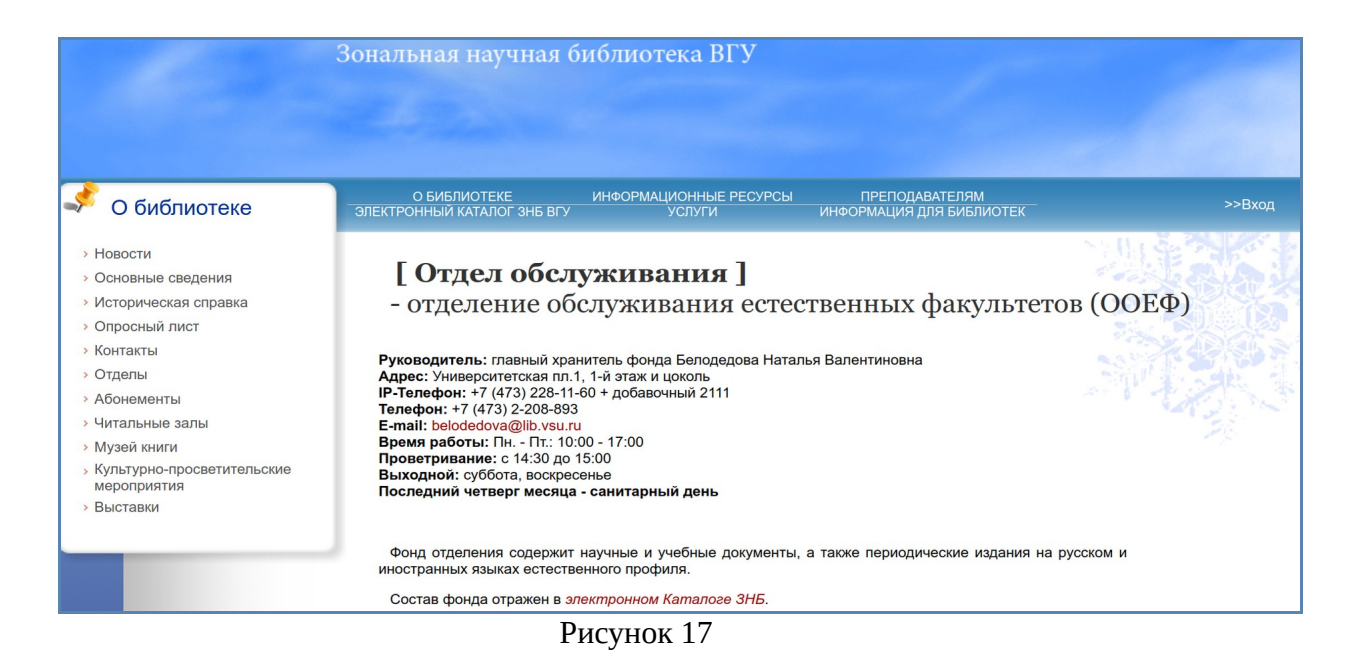

Для чтения полнотекстовых изданий в Электронной библиотеке и Электроннобиблиотечных системах разработана единая точка входа - Личный кабинет пользователя, опция >>Вход на сайте ЗНБ ВГУ. Более подробно доступ описан в Памятке по работе с ЭБС и ЭБ. Памятка размещена на сайте ЗНБ в разделе «Электронный каталог».